## Videos herunterladen

Die Einstellungen für Ordner und Videos sind

standardmäßig so gewählt, dass Mitglieder (Studierende)

Ihres Ilias-Kurses die Videos **nicht** herunterladen können.

Kurstutoren und Kursadmins Ihres Ilias-Kurses können die Videos herunterladen.

Um ein Video selbst herunterzuladen, müssen Sie Kursadmin oder Kurstutor des Ilias-Kurses sein.

Wählen Sie in Ihrem Panopto-Objekt im Reiter "Videos" das Video an, das Sie herunterladen möchten.

| Videos zur Vorlesung 1<br>Hier finden Sie alle Vorlesungsvideos                                                                                                    |
|----------------------------------------------------------------------------------------------------|
| Inhalt Info Videos Einstellungen                                                                                                    |
| in Ordner "Videos zur Vorlesung 1 (ID: Q Erstellen  Panopto Hilfe  Hilfe                                                                                                    |
| ► Videos zur Vorlesung 1 (ID: 2303798) - C                                                                                                    |
| Sortieren nach: Name Dauer Datum •                                                                                                    |
| Image: Statistic statistic statis statis statistic statistic statistic statistic sta |

Im geöffneten Video erscheint nun am rechten, oberen Rand der Download-Button.

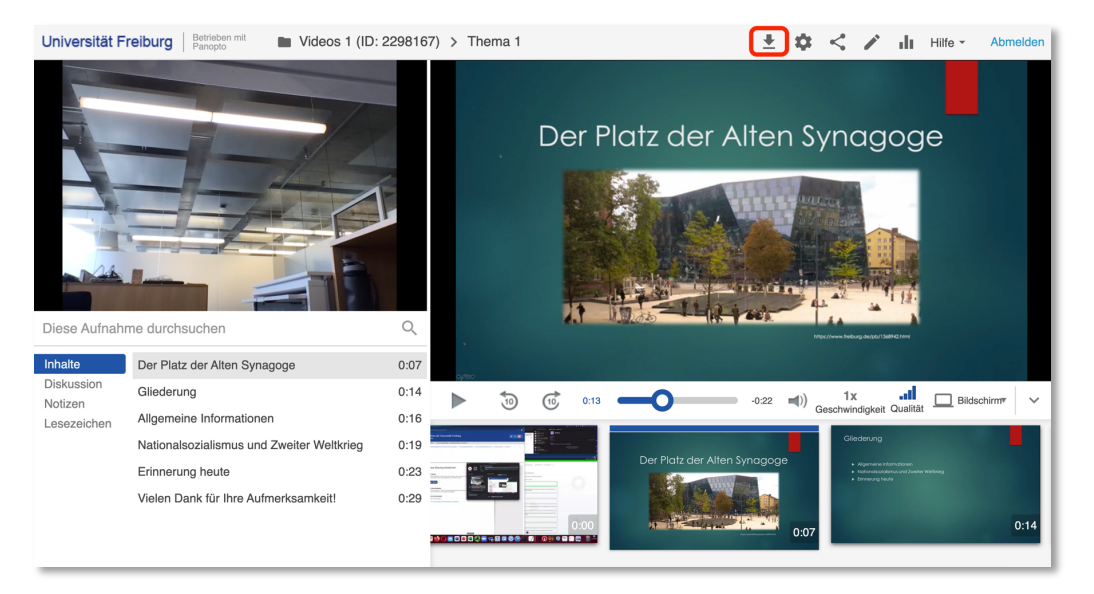

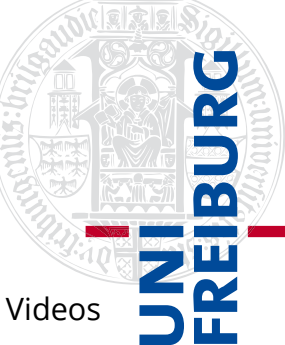

Standardmäßig wird das Video nun mit allen aufgezeichneten Quellen "nebeneinander" heruntergeladen. Dies können Sie ändern, indem Sie auf die Videoeinstellungen klicken.

Videos zur Vorlesung 1 Hier finden Sie alle Vorlesungsvideos Inhalt info Videos Einstellungen In Ordner "Videos zur Vorlesung 1 (ID.... Q Erstellen 
Betrieben mit Panopio Hilfo-Wideos zur Vorlesung 1 (ID. 2303788) 
Videos zur Vorlesung 1 (ID. 2303788) 
Videos zur Vorlesung 1 (ID. 2303788) 
Videos zur Vorlesung 1 (ID. 2303788) 
Videos zur Vorlesung 1 (ID. 2303788) 
Videos zur Vorlesung 1 (ID. 2303788) 
Videos zur Vorlesung 1 (ID. 2303788) 
Videos zur Vorlesung 1 (ID. 2303788) 
Videos zur Vorlesung 1 (ID. 2303788) 
Videos zur Vorlesung 1 (ID. 2303788) 
Videos zur Vorlesung 1 (ID. 2303788) 
Videos zur Vorlesung 1 (ID. 2303788) 
Videos zur Vorlesung 1 (ID. 2303788) 
Videos zur Vorlesung 1 (ID. 2303788) 
Videos zur Vorlesung 1 (ID. 2303788) 
Videos zur Vorlesung 1 (ID. 2303788) 
Videos zur Vorlesung 1 (ID. 2303788) 
Videos zur Vorlesung 1 (ID. 2303788) 
Videos zur Vorlesung 1 (ID. 2303788) 
Videos zur Vorlesung 1 (ID. 2303788) 
Videos zur Vorlesung 1 (ID. 2303788) 
Videos zur Vorlesung 1 (ID. 2303788) 
Videos zur Vorlesung 1 (ID. 2303788) 
Videos zur Vorlesung 1 (ID. 2303788) 
Videos zur Vorlesung 1 (ID. 2303788) 
Videos zur Vorlesung 1 (ID. 2303788) 
Videos zur Vorlesung 1 (ID. 2303788) 
Videos zur Vorlesung 1 (ID. 2303788) 
Videos zur Vorlesung 1 (ID. 2303788) 
Videos zur Vorlesung 1 (ID. 2303788) 
Videos zur Vorlesung 1 (ID. 2303788) 
Videos zur Vorlesung 1 (ID. 2303788) 
Videos zur Vorlesung 1 (ID. 2303788) 
Videos zur Vorlesung 1 (ID. 2303788) 
Videos zur Vorlesung 1 (ID. 2303788) 
Videos zur Vorlesung 1 (ID. 2303788) 
Videos zur Vorlesung 1 (ID. 2303788) 
Videos zur Vorlesung 1 (ID. 2303788) 
Videos zur Vorlesung 1 (ID. 2303788) 
Videos zur Vorlesung 1 (ID. 2303788) 
Videos zur Vorlesung 1 (ID. 2303788) 
Videos zur Vorlesung 1 (ID. 2303788) 
Videos zur Vorlesung 1 (ID. 2303788) 
Videos zur Vorlesung 1 (ID. 2303788) 
Videos zur Vorlesung 1 (ID. 2303788) 
Videos zur Vorlesung 1 (ID. 2303788) 
Videos zur Vorlesung 1 (ID. 2303788) 
Videos zur Vorlesung 1 (ID. 2303788) 
Videos zur Vorlesung 1 (ID. 2303788)

Dort wechseln Sie zum Reiter **"Ausgaben" [1]** und haben

nun die Möglichkeit die Aufgabeformate anzupassen:

Im Dropdown-Menü **"Typ" [2]** können Sie auswählen, in welcher Ansicht (Nebeneinander, Bild-in-Bild) Sie die verschiedenen Quellen oder auch nur eine der Quellen (nur primäres/sekundäres Video) herunterladen möchten.

Genauso können Sie auch die "Qualität" [3] auswählen.

Sie können außerdem auswählen, ob Sie nur die Tonquelle unter **"Audio-Podcast"** [4] oder Ton und Video unter **"Podcast"** [5] herunterladen möchten.

| lborblick     | Panopto Web-V | iewer                                                                                                    |          |
|---------------|---------------|----------------------------------------------------------------------------------------------------|----------|
| reigabe       |               | Sitzung anzeigen                                                                                                    |          |
| usgaben       | 1             |                                                                                                    |          |
| uizergebnisse |               |                                                                                                    |          |
| puren         |               | Lab.         De         Description         Default         Default <thdefault< th=""> <thdefault< th="">         Defa</thdefault<></thdefault<>                                                                                                    |          |
| lips          |               | <ul> <li>A Mar Mar M.</li> <li>A La Mar Mar Mar Mar Mar Mar Mar Mar Mar Ma</li></ul>                                                                                                    |          |
| uche          |               |                                                                                                    |          |
| ntertitel     |               |                                                                                                    |          |
| erwalten      |               |                                                                                                    |          |
| rotokoll      |               |                                                                                                    |          |
|               | Video-Podcast |                                                                                                    |          |
|               |               | Image: State State Stat |          |
|               | Тур           | Nebeneinander ~ 2                                                                                                    |          |
|               | Qualität      | 1080p (30 fps) ~ 3                                                                                                    |          |
|               | <b>Diese</b>  | en Ordner über iTunes abonnieren<br>en Ordner über RSS abonnieren                                                                                                    | <b>B</b> |
|               | Audio-Podcast |                                                                                                    |          |
|               | Audio         | p-Podcast abspielen                                                                                                    |          |
|               | 2 Quedic      | -Podcast herunterladen                                                                                                    |          |

## Download für Videos oder Ordner erlauben

Um nur bei **einem Video** den Download für Studierende zu erlauben, klicken Sie im Reiter "Videos" auf die "Einstellungen" rechts neben Ihrem Video.

| Dies ist mein Testobjekt für Pa | 1<br>Inopto Videos                                                                                                    |                          |
|---------------------------------|----------------------------------------------------------------------------------------------------|--------------------------|
| Inhalt Info Videos Einst        | ellungen                                                                                                    |                          |
| in Ordner "Panopto-Objekt 1 (   | ID: 1651 Q Erstellen -                                                                                                    | Betrieben<br>von Panopto |
| Panopto-Objekt 1 (ID: 165       | 51685) 🗸 🖌 🕻                                                                                                    | * <b>≫</b> - □           |
| Sortieren nach: Reihenfolge     | Name Dauer Datum                                                                                                    |                          |
| Ordner hinzufügen               |                                                                                                    |                          |
| Folie 2                         | Video 1<br>vor 5 Tagen<br>Inhaltsverzeichnis zur Präsentation:<br>Einstellungen < Freigeben<br>Freigeben<br>Bearbeiten<br>I Statistiken<br>Lösch | en                       |

Im Reiter "Überblick" wählen Sie "Authentifizierte Benutzer mit Zugriff" aus, um den Download dieses Videos allen Mitgliedern Ihres Ilias-Kurses zu erlauben.

| ▶ Video 1      |              |                                                                      |
|----------------|--------------|----------------------------------------------------------------------|
|                |              | yesialleri                                                           |
| Überblick      | Downloads    | Ordnereinstellung verwenden (Admins, videographers and creator only) |
| Freigeben      |              | Niemand                                                              |
| Ausgaben       | Beschreibung | Admins, videographers and creator only                               |
| Quizergebnisse | Becomologing | Authentifizierte Benutzer mit Zugriff                                |

Wenn Sie hingegen einen **ganzen Ordner** (und alle darin enthaltenen Videos) zum Download freigeben wollen, klicken Sie ebenfalls im Reiter "Videos" auf das Zahnrad am rechten, oberen Rand.

| Dies ist r | <b>to-Objekt</b> 1<br>nein Testobjekt | l<br>für Panopto Videos |     |           |                          |
|------------|---------------------------------------|-------------------------|-----|-----------|--------------------------|
| Inhalt Inf | o Videos                              | Einstellungen           |     |           |                          |
|            |                                       |                         |     |           |                          |
| in Ordner  | "Panopto-Ob                           | jekt 1 (ID: 1651        | QEr | stellen 🔸 | Betrieben<br>von Panopto |
| Panop      | to-Objekt 1 (                         | D: 1651685) 👻           | •   | < .lı 🗱   | <i>≫</i> - []            |

So gelangen Sie in den Reiter "Einstellungen" der Ordnereinstellungen. Dort wählen Sie unter "Downloads" "Authentifizierte Benutzer mit Zugriff" aus, sodass die Mitglieder Ihres Ilias-Kurses den Ordner und die darin enthaltenen Videos herunterladen können.

| Panopte                                                                    | o-Objekt 1 (ID:                                                                                                    | 1651685)                                                                                      |  |
|----------------------------------------------------------------------------|----------------------------------------------------------------------------------------------------|-----------------------------------------------------------------------------------------------|--|
| Überblick<br>Freigeben<br><b>Einstellungen</b><br>Reihenfolge<br>Verwalten | <ul> <li>Podcast-Feed aktivieren</li> <li>Anzeigenden Benutzern die Veröffentlichung von Notizen erlauben</li> <li>Zuschauer per E-Mail informieren, wenn neue Videos bereit sind</li> <li>Kommentarfunktion für alle Sitzungen in diesem Ordner deaktivieren</li> </ul> |                                                                                               |  |
|                                                                            | Downloads                                                                                                    |                                                                                               |  |
|                                                                            | Download<br>aktiviert                                                                                                    | Website-Standard verwenden (Admins, videographers and creator only)<br>Niemand<br>Admins only |  |
|                                                                            | iTunesU-Kategorie                                                                                                    | Authentifizierte Benutzer mit Zugriff                                                         |  |

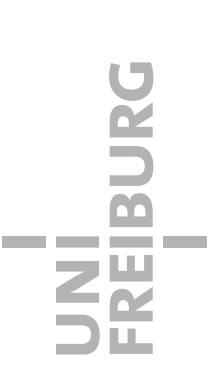